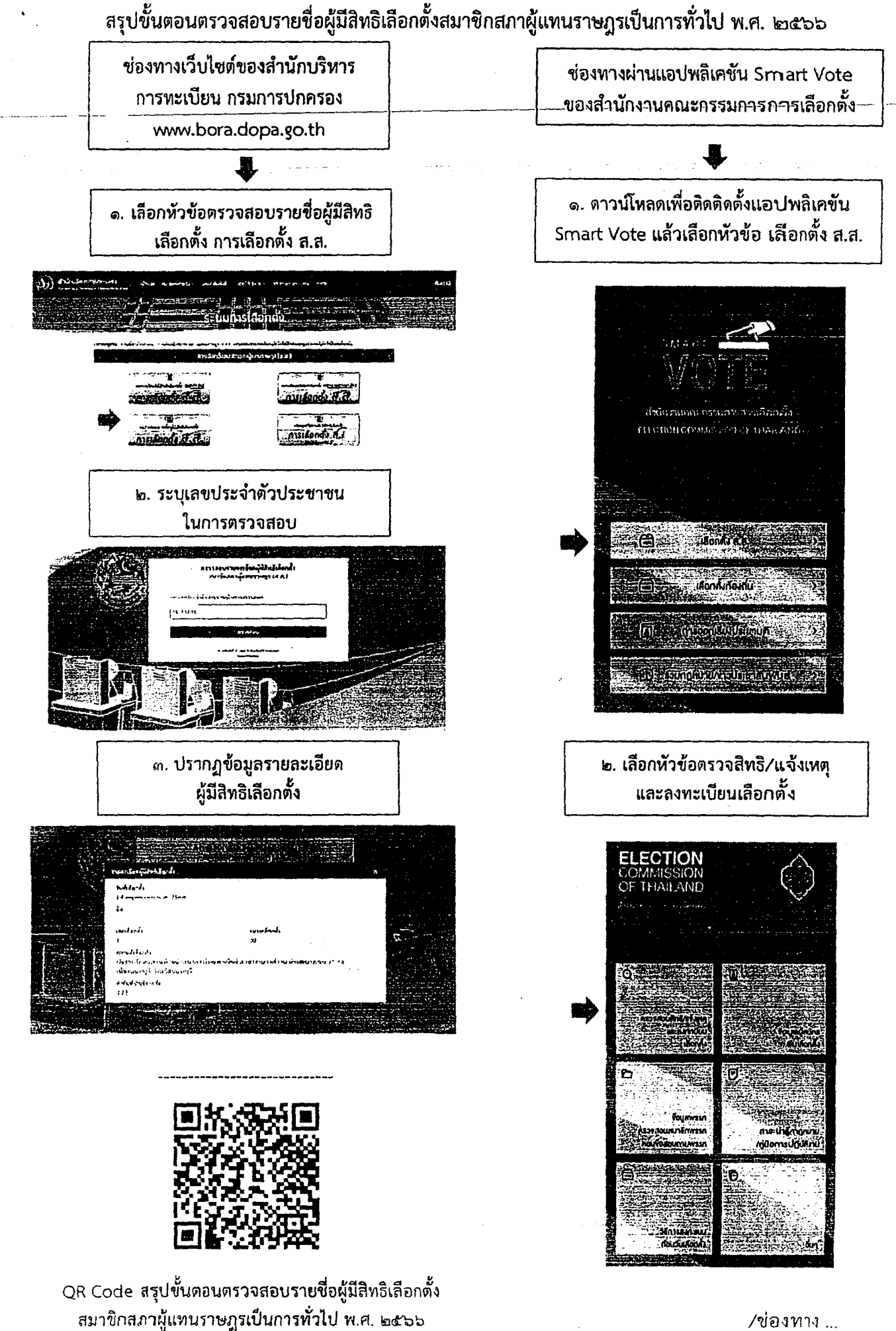

/ช่องทาง ...

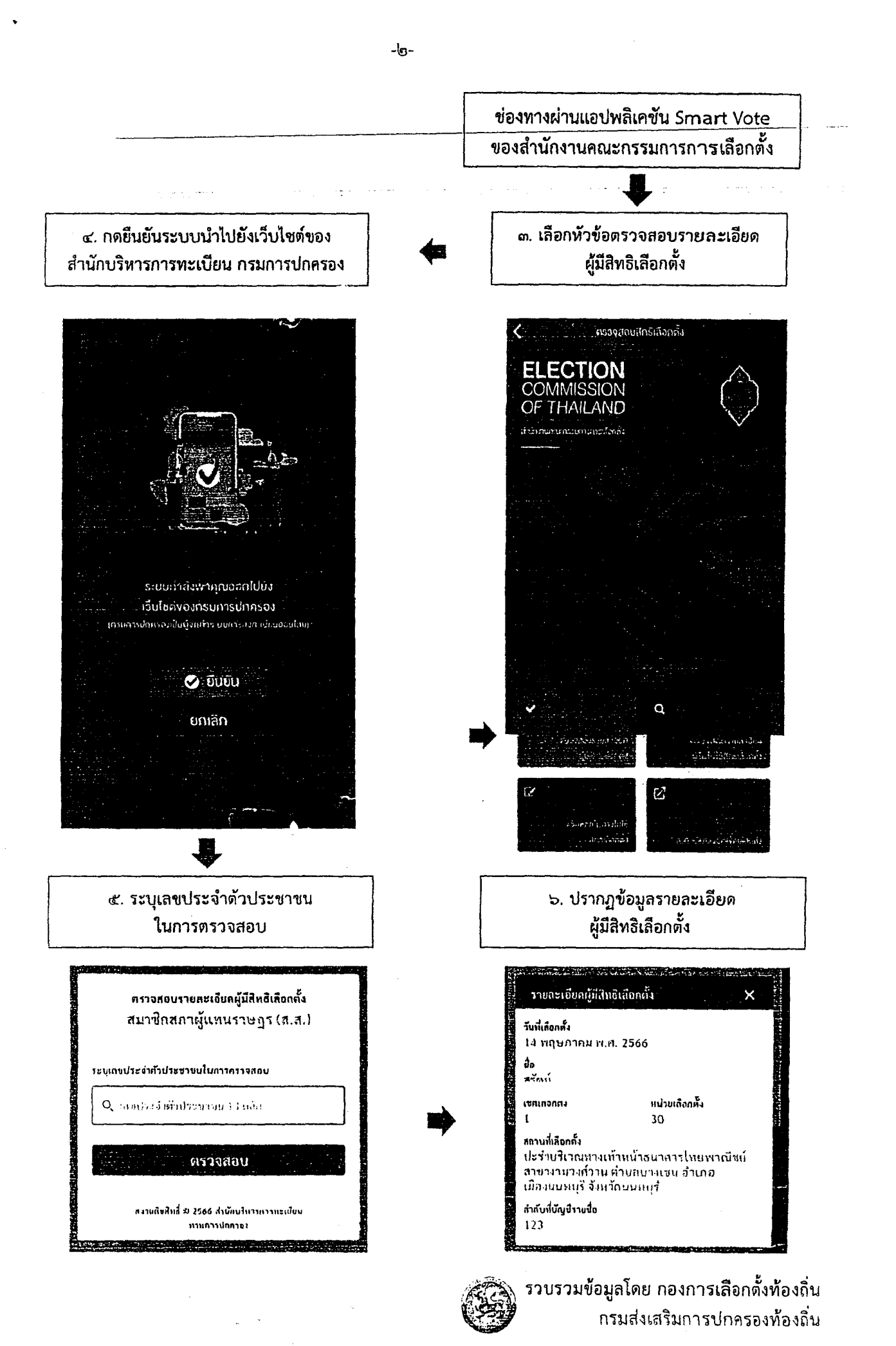